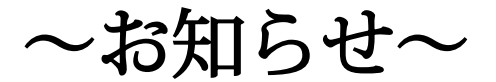

## Journal of Oral Biosciencesのホームページが Science Directに移行します。

Journal of Oral BiosciencesのホームページがScience Directに移行します(URL: https:// www.sciencedirect.com/journal/journal-of-oral-biosciences)。歯科基礎医学会・会員の 皆様におかれましては、会員専用オンラインジャーナルを閲覧できます。

## 会員専用オンラインジャーナルアクセス方法

オンライン・ジャーナルの閲覧には、会員認証登録を行います。 下記の手順でお手続きをお願いいたします。

① 下記のURLICアクセスをします。

https://www.sciencedirect.com/science/activate/job

② Society Membership Number を入力し、Continue をクリックします。

| ScienceDirect                                                                                                    | 0       |  |  |
|----------------------------------------------------------------------------------------------------|---------|--|--|
| Activation Code Redemption                                                                                                    |         |  |  |
| Activation Page<br>To activate your access to the Journal of Oral Biosciences (JOB), please enter your society membership number of the Japanese Association for Oral Biology (JAOB).                                                                                                    |         |  |  |
| After entering, click "continue".                                                                                                    |         |  |  |
| The next step will allow you to associate an existing ScienceDirect user-profile to this subscription. Once your profile has been successfully redeemed, please login again with your user-<br>profile to access the journal on ScienceDirect.com.                                                                                                 |         |  |  |
| If you do not have an existing profile, and are a new user to ScienceDirect, please continue to the registration screen that will allow you to create a user-profile. Once submitted, a unique username will be assigned and you can then set your own password. Your User-Profile will now enable you to access the journal on ScienceDirect.com. |         |  |  |
| If you don't know your Membership Number please contact the Society Administrator.                                                                                                    |         |  |  |
| Society Member<br>Number:                                                                                                    |         |  |  |
| Should you require any assistance, please contact the Customer Support Department using the "Contact Us" link.                                                                                                    |         |  |  |
| ELSEVIER     About ScienceDirect     Remote access     Shopping cart     Contact and support       Terms and conditions     Privacy policy     Fee                                                                                                    | dback 🖵 |  |  |

③ や 既にサイエンス・ダイレクトのUsername, Password をお持ちの 場合は、Username, Passwordを入力し、Sign inをクリックしま す。 会員認証登録は完了です。既存のUsername, Password でログイン後、ジャーナルを閲覧することができます。

◆ <u>サイエンス・ダイレクトのUsername, Passwordをお持ちでない</u> <u>場合</u>は、Register Nowをクリックし、必要事項(\*)を入力し、 Registerをクリックします。

◆ Username, Password をお持ちかどうかが不明な場合は、
「Forgotten username or password?」をクリックします。E-mail Addressを
入力し、Submit をクリックすると、ご登録がある場合は、E-mail アドレスに
パスワードリセット用のリンクが送信されます。

| Sign in using your ScienceDirect credentials<br>This activation code allows you to associate with<br>Japanese Association for Oral Biology (JAOB),<br>Society Member Access - Journal of Oral Biosciences<br>(JOB). To continue with the redemption process using<br>your existing ScienceDirect Username, please sign in<br>below. | OpenAthens login<br>Login via your institution<br>Other institution login<br>Remote access activation<br>Click here to activate | If you do not yet have a ScienceDirect Username, you may Register Now. |
|----------------------------------------------------------------------------------------------------|----------------------------------------------------------------------------------------------------|------------------------------------------------------------------------|
| Username:<br>Password:<br>Sign in   Cancel<br>Forgotten username or password?                                                                                                    |                                                                                                    |                                                                        |
| ELSEVIER About ScienceDirect Remo<br>Terms and conditions Priva                                                                                                    | te access Shopping cart Contact and su<br>cy policy                                                                             | pport                                                                  |
| 既にサイエンス・ダイレクト<br>のUsername, Passwordを<br>お持ちの場合                                                                                                    |                                                                                                    | サイエンス・ダイレクトの<br>Username, Passwordを<br>お持ちでない場合                        |

**オンライン・ジャーナル閲覧に関するお問合せ先**: エルゼビア・ジャパン株式会社Customer Support TEL: 03-3589-5037 https://service.elsevier.com/app/contact/supporthub/sciencedirect/